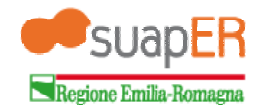

## ISTRUZIONI PER L'INVIO DI PRATICHE TELEMATICHE SU PORTALE SUAPER ATTRAVERSO PIATTAFORMA MACINTOSH

## SI COMUNICA CHE, IN RIFERIMENTO AD UN TEST INTERNO ESEGUITO SU PIATTAFORMA MACINTOSH, GLI UTENTI DI TALE SISTEMA CON L'UTILIZZO DELLA PROCEDURA DI FIRMA OFF-LINE POSSONO INVIARE LE PRATICHE TRAMITE PORTALE SUAPER

la "Firma off-line" è il sistema di firma che permette di scaricare sul proprio PC il modulo compilato e firmarlo poi in un secondo momento con l'ausilio della firma digitale. Il <u>modulo firmato digitalmente (P7M)</u> va poi allegato come un normalissimo file prima dell'invio definitivo (<u>IL FILE NON E' DA RINOMINARE</u>).

Di seguito vengono riportati gli steps da seguire per una corretta firma ed un corretto invio utilizzando il metodo "Firma off-line"

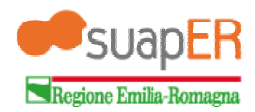

## 1. selezionare il pulsante "Scarica pratica per la firma"

| Progetto PEOPLE - Wind                               | ows Internet Explorer                                |                                                                                                    |
|------------------------------------------------------|------------------------------------------------------|----------------------------------------------------------------------------------------------------|
| 🕒 🕒 = 🛹 http://su                                    | aper.lepida.it/people/lookupDispatchProcess.do       | 🗸 🖂 😽 🗙 😽 Google 🖉 🖉                                                                                                    |
| File Modifica Visualiz                               | za Preferiti Strumenti ?                             |                                                                                                    |
| 🗙 🍓 Convert 🔻 🛃 Se                                   | lect                                                 |                                                                                                    |
| 🚖 Preferiti 🛛 🚖 🥌                                    | Dichiarazioni dinamiche                              |                                                                                                    |
| 📻 Progetto PEOPLE                                    |                                                      | 🛅 🔻 🖾 👻 🖃 🖏 🐨 🔤 🖓 🖓 🕌                                                                                                    |
| SUapE                                                | R                                                    | epidaspa                                                                                                    |
| Servizi   Procedimento                               | unico > Riepilogo ed invio > Riepilogo               | Le mie pratiche Logoff                                                                                                    |
| Benvenuto<br>Marco ruggeri                           |                                                      | SUAP COMUNE DI CESENA (sportello pratiche edilizie)<br>Piazza del Popolo, 10<br>47521 Cesena                                                                                                    |
| Tipo Qualifica: Utente                               | Codice domanda                                       | RGGMRC72C09D704V-A999529-2199410                                                                                                    |
| Cod. Fiscale:<br>RGGMRC72C09D704V<br>P. IVA:         | OGGETTO PRATICA<br>Procedimento Unico                |                                                                                                    |
| Nessun contesto<br>associato.                        | PROCEDIMENTI ATTIVATI                                |                                                                                                    |
| Attività previste:                                   | integrazioni/fine lavori pratica CIL (Cesena)        |                                                                                                    |
| Generazione iter                                     | ANAGRAFICA DICHIARANTE                               |                                                                                                    |
| <ul> <li>Modello unico</li> <li>Pagamenti</li> </ul> | MARCO RUGGERI - RGGMRC72C09D704V<br>(Persona fisica) |                                                                                                    |
| ▼ Riepilogo ed invio                                 | FILE ALLEGATI                                        |                                                                                                    |
| <ul> <li>Invio</li> </ul>                            | nessun allegato inserito                             |                                                                                                    |
| Conferma Invio                                       |                                                      |                                                                                                    |
| Nessun servizio<br>connesso                          |                                                      | Indietro         Pratica in formato PDF         Firma on-line         Firma off-line           Scarica pratica per la firma         Stoglia         Carica pratica firmata                                                                                                    |
|                                                      |                                                      | *******                                                                                                    |
| fine_                                                |                                                      | ✓ Siti attendibili   Modalità protetta: disattivata                                                                                                    |
|                                                      | 0 0                                                  | O Solution     O Solution     O Solution |

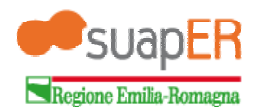

2. viene chiesto se aprire o salvare il file; selezionare il pulsante "Salva"

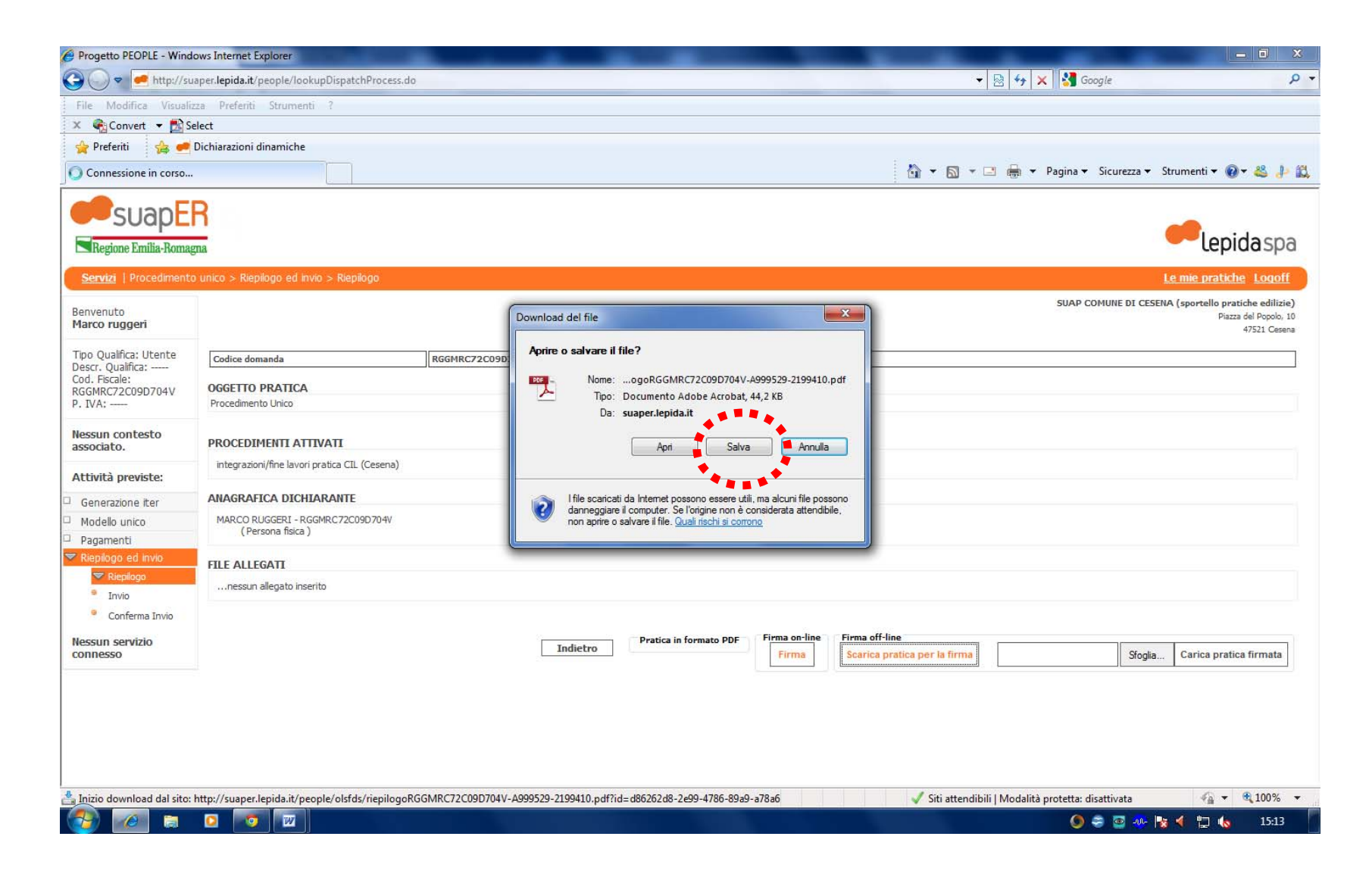

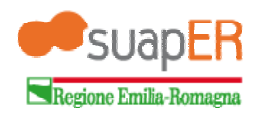

3. Il PC ora chiede dove salvare il file, salvarlo per esempio sul Desktop

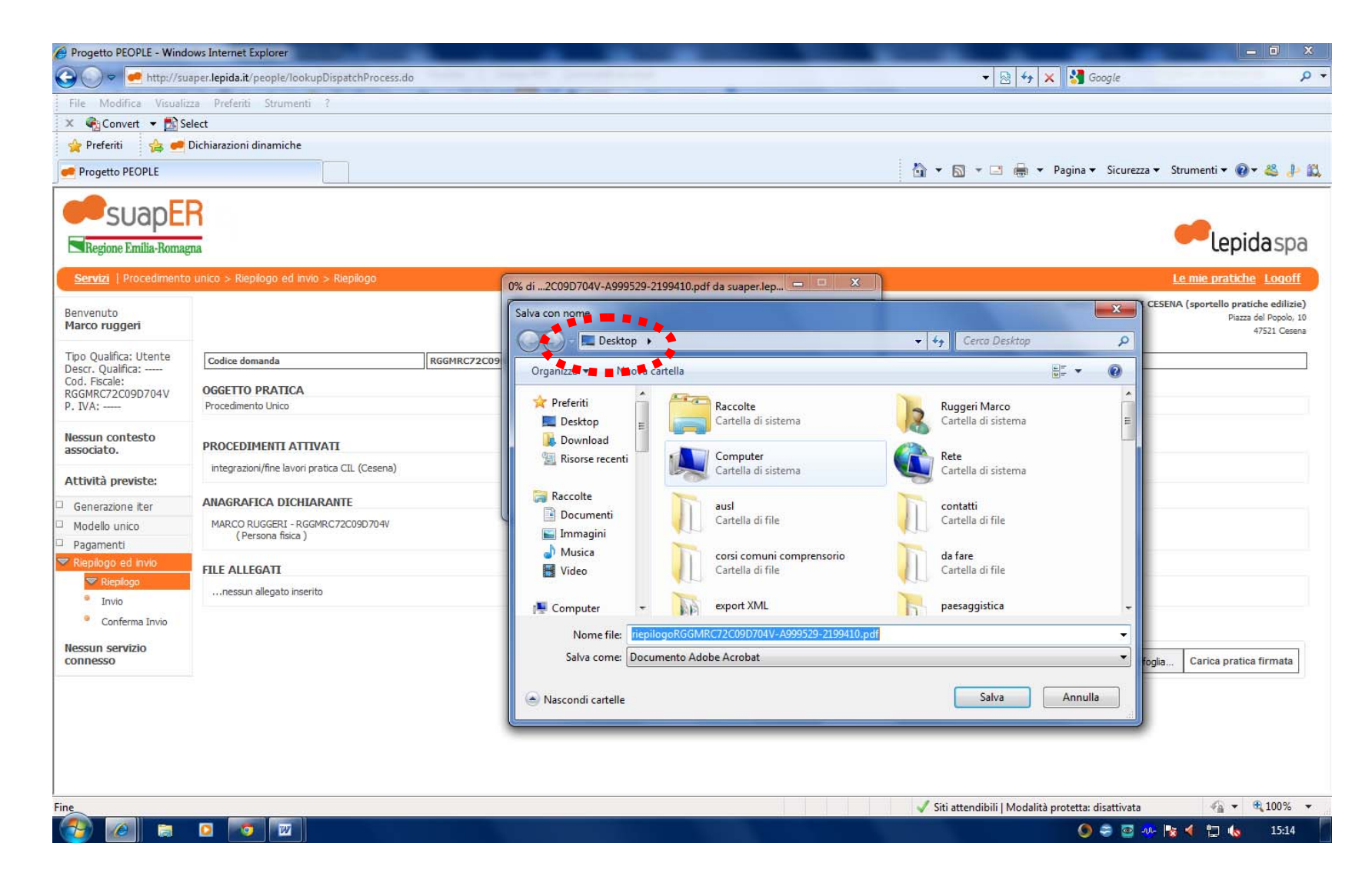

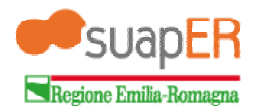

- 4. Una volta salvato il file sul Desktop questo va <u>firmato digitalmente</u> (la metodologia da utilizzare è la medesima utilizzata per firmare digitalmente i file allegati alla pratica; <u>il file va firmato in formato .p7m</u>);
- 5. con il pulsante "Sfoglia" andare a cercare il file firmato digitalmente (vedi punto 4);

| Progetto PEOPLE - Wind            | lows Internet Explorer                        |                                                     |                                                                                              |
|-----------------------------------|-----------------------------------------------|-----------------------------------------------------|----------------------------------------------------------------------------------------------|
| 🚱 🕞 👻 🛹 http://su                 | aper.lepida.it/people/lookupDispatchProcess.c |                                                     | 👻 😽 🗙 🚼 Google 🛛 🔎 🗸                                                                         |
| File Modifica Visualiz            | zza Preferiti Strumenti ?                     |                                                     |                                                                                              |
| 🗴 🍓 Convert 🔻 🔂 Se                | elect                                         |                                                     |                                                                                              |
| 👷 Preferiti 🛛 👍 🐖                 | Dichiarazioni dinamiche                       |                                                     |                                                                                              |
| Progetto PEOPLE                   |                                               | č                                                   | 👔 🔻 🖾 🝷 🖶 🔹 Pagina 🔻 Sicurezza 👻 Strumenti 👻 🕢 🕰 🧼 🕰                                         |
| Guan                              | R                                             |                                                     |                                                                                              |
| SUdpL                             |                                               |                                                     | enidasna                                                                                     |
| Kegione Emilia-Komag              | gna                                           |                                                     | cepidaspa                                                                                    |
| Servizi   Procedimento            |                                               |                                                     | Le mie pratiche Logoff                                                                       |
| Benvenuto<br>Marco ruggeri        |                                               |                                                     | SUAP COMUNE DI CESENA (sportello pratiche edilizie)<br>Piazza del Popolo, 10<br>47521 Cesena |
| Tipo Qualifica: Utente            | Codice domanda                                | RGGMRC72C09D704V-A999529-2199410                    |                                                                                              |
| Cod. Fiscale:<br>RGGMRC72C09D704V | OGGETTO PRATICA                               |                                                     |                                                                                              |
| P. IVA:                           | Procedimento Unico                            |                                                     |                                                                                              |
| Nessun contesto<br>associato.     | PROCEDIMENTI ATTIVATI                         |                                                     |                                                                                              |
| Attività previste:                | integrazioni/fine lavori pratica CIL (Cesena) |                                                     |                                                                                              |
| Generazione iter                  | ANAGRAFICA DICHIARANTE                        |                                                     |                                                                                              |
| Modello unico                     | MARCO RUGGERI - RGGMRC72C09D704V              |                                                     |                                                                                              |
| Pagamenti                         | (reisona naca y                               |                                                     |                                                                                              |
| Riepilogo ed invio                | FILE ALLEGATI                                 |                                                     |                                                                                              |
|                                   | nessun allegato inserito                      |                                                     |                                                                                              |
| Conferma Invio                    |                                               |                                                     |                                                                                              |
| Nacaun comizio                    |                                               | Dratica in formato DDF Firma on-line Firma off-line |                                                                                              |
| connesso                          |                                               | Indietro Firma Scarica pratica                      | per la firma Sfoglia Carica pratica firmata                                                  |
|                                   |                                               |                                                     | **************************************                                                       |
|                                   |                                               |                                                     |                                                                                              |
|                                   |                                               |                                                     |                                                                                              |
|                                   |                                               |                                                     |                                                                                              |
|                                   |                                               |                                                     |                                                                                              |
| Fine                              |                                               |                                                     | 🗸 Siti attendibili   Modalità protetta: disattivata 🤹 🔹 🕄 100% 💌                             |
|                                   |                                               |                                                     | 🌔 🗢 🔤 🐠 🍡 🎲 🌜 15:12                                                                          |

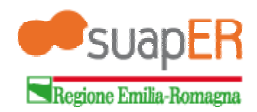

6. nella schermata apparirà, nella finestra vicina al pulsante "Sfoglia", il percorso del file selezionato (file precedentemente firmato in formato .p7m);

| Progetto PEOPLE - Wind                               | lows Internet Explorer                               |                                  |                        |                                    |                       |                              | _ <b>D</b> _ X                                                                    |
|------------------------------------------------------|------------------------------------------------------|----------------------------------|------------------------|------------------------------------|-----------------------|------------------------------|-----------------------------------------------------------------------------------|
| 😋 🕑 = 💌 http://su                                    | uaper.lepida.it/people/lookupDispatchProcess.do      |                                  |                        |                                    | - 🛛                   | 😽 🗙 😽 Google                 | • م                                                                               |
| File Modifica Visuali                                | izza Preferiti Strumenti ?                           |                                  |                        |                                    |                       |                              |                                                                                   |
| 🗙 🍓 Convert 🔻 🛃 S                                    | elect                                                |                                  |                        |                                    |                       |                              |                                                                                   |
| 🚖 Preferiti 🛛 🚖 🥌                                    | Dichiarazioni dinamiche                              |                                  |                        |                                    |                       |                              |                                                                                   |
| Progetto PEOPLE                                      |                                                      |                                  |                        |                                    |                       | 🛊 🔻 Pagina 🔻 Sicurezza 👻     | Strumenti 🕶 🔞 🔸 🖧                                                                 |
| SUapE                                                | R                                                    |                                  |                        |                                    |                       |                              | epidaspa                                                                          |
| Servizi   Procedimento                               | o unico > Riepilogo ed invio > Riepilogo             |                                  |                        |                                    |                       |                              | Le mie pratiche Logoff                                                            |
| Benvenuto<br>Marco ruggeri                           |                                                      |                                  |                        |                                    |                       | SUAP COMUNE DI CES           | <b>ENA (sportello pratiche edilizie)</b><br>Piazza del Popolo, 10<br>47521 Cesena |
| Tipo Qualifica: Utente                               | Codice domanda                                       | RGGMRC72C09D704V-A999529-2199410 |                        |                                    |                       |                              |                                                                                   |
| Cod. Fiscale:<br>RGGMRC72C09D704V<br>P. IVA:         | OGGETTO PRATICA<br>Procedimento Unico                |                                  |                        |                                    |                       |                              |                                                                                   |
| Nessun contesto<br>associato.                        | PROCEDIMENTI ATTIVATI                                |                                  |                        |                                    |                       |                              |                                                                                   |
| Attività previste:                                   | integrazioni/fine lavori pratica CIL (Cesena)        |                                  |                        |                                    |                       |                              |                                                                                   |
| Generazione iter                                     | ANAGRAFICA DICHIARANTE                               |                                  |                        |                                    |                       |                              |                                                                                   |
| <ul> <li>Modello unico</li> <li>Pagamenti</li> </ul> | MARCO RUGGERI - RGGMRC72C09D704V<br>(Persona fisica) |                                  |                        |                                    |                       |                              |                                                                                   |
| 💙 Riepilogo ed invio                                 | FILE ALLEGATI                                        |                                  |                        |                                    |                       |                              |                                                                                   |
| <ul> <li>Riepilogo</li> <li>Invio</li> </ul>         | nessun allegato inserito                             |                                  |                        |                                    |                       |                              |                                                                                   |
| Conferma Invio                                       |                                                      |                                  |                        |                                    |                       |                              |                                                                                   |
| Nessun servizio<br>connesso                          |                                                      | Indietro                         | Pratica in formato PDF | Firma on-line<br>Firma Scarica pro | atica per la firma C: | Users\est_ruggeri_m          | a Carica pratica firmata                                                          |
|                                                      |                                                      |                                  |                        |                                    | **                    | *****                        |                                                                                   |
|                                                      |                                                      |                                  |                        |                                    | Siti attendibili   Mo | dalità protetta: disattivata | • • • 100% •                                                                      |
|                                                      | o 🛛 🖉                                                |                                  |                        |                                    |                       | , 🔕 🗢 🍥 🔤 🚸                  | 🍡 ፋ 🛱 🌜 15:19                                                                     |

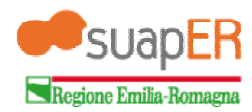

7. selezionare il pulsante "Carica pratica firmata", il sistema prenderà in carico il modello firmato e preparerà l'invio del procedimento;

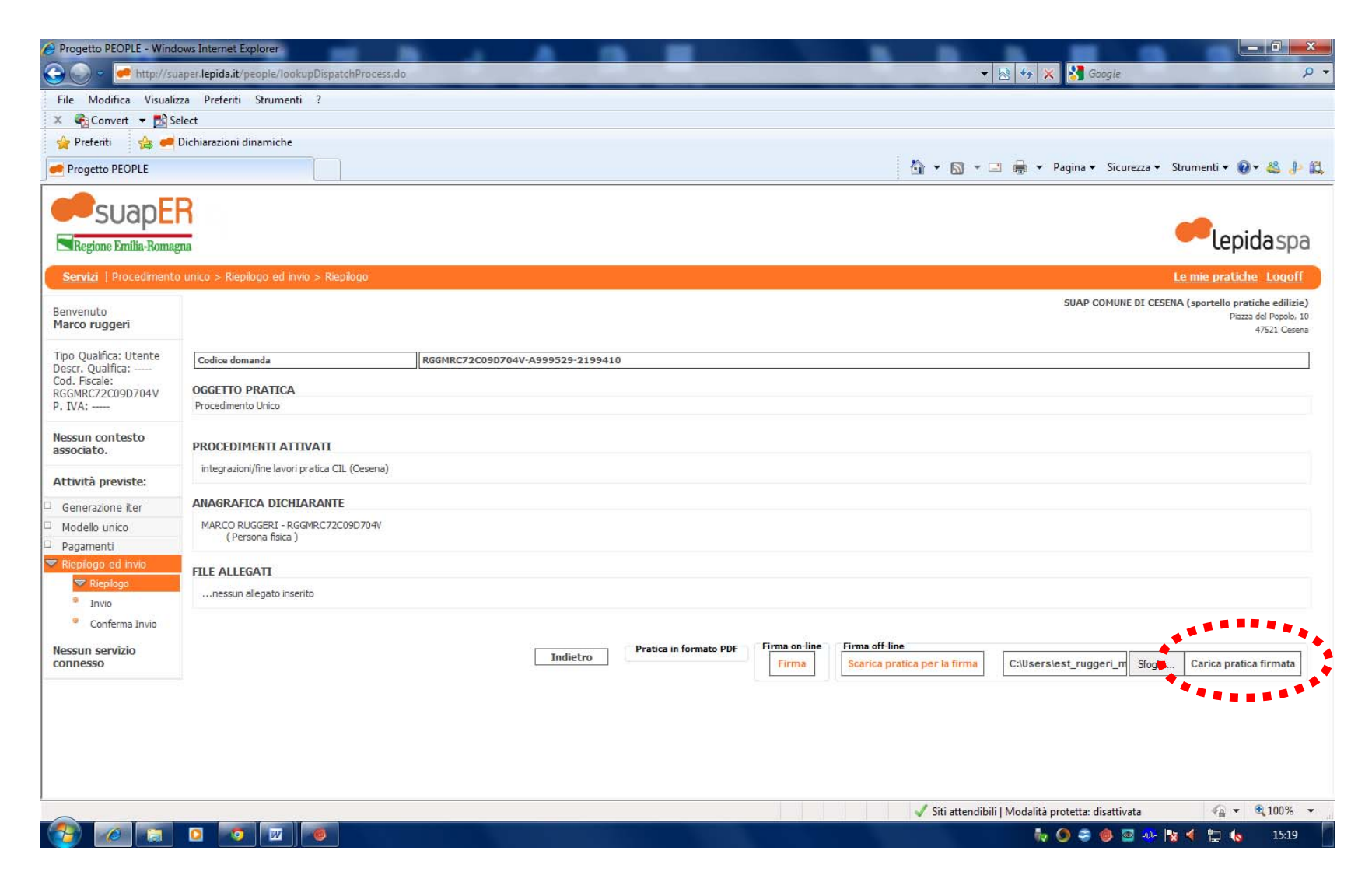

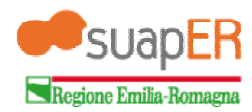

8. il sistema proporrà una schermata di pre-invio dove va selezionato il tasto "Procedi";

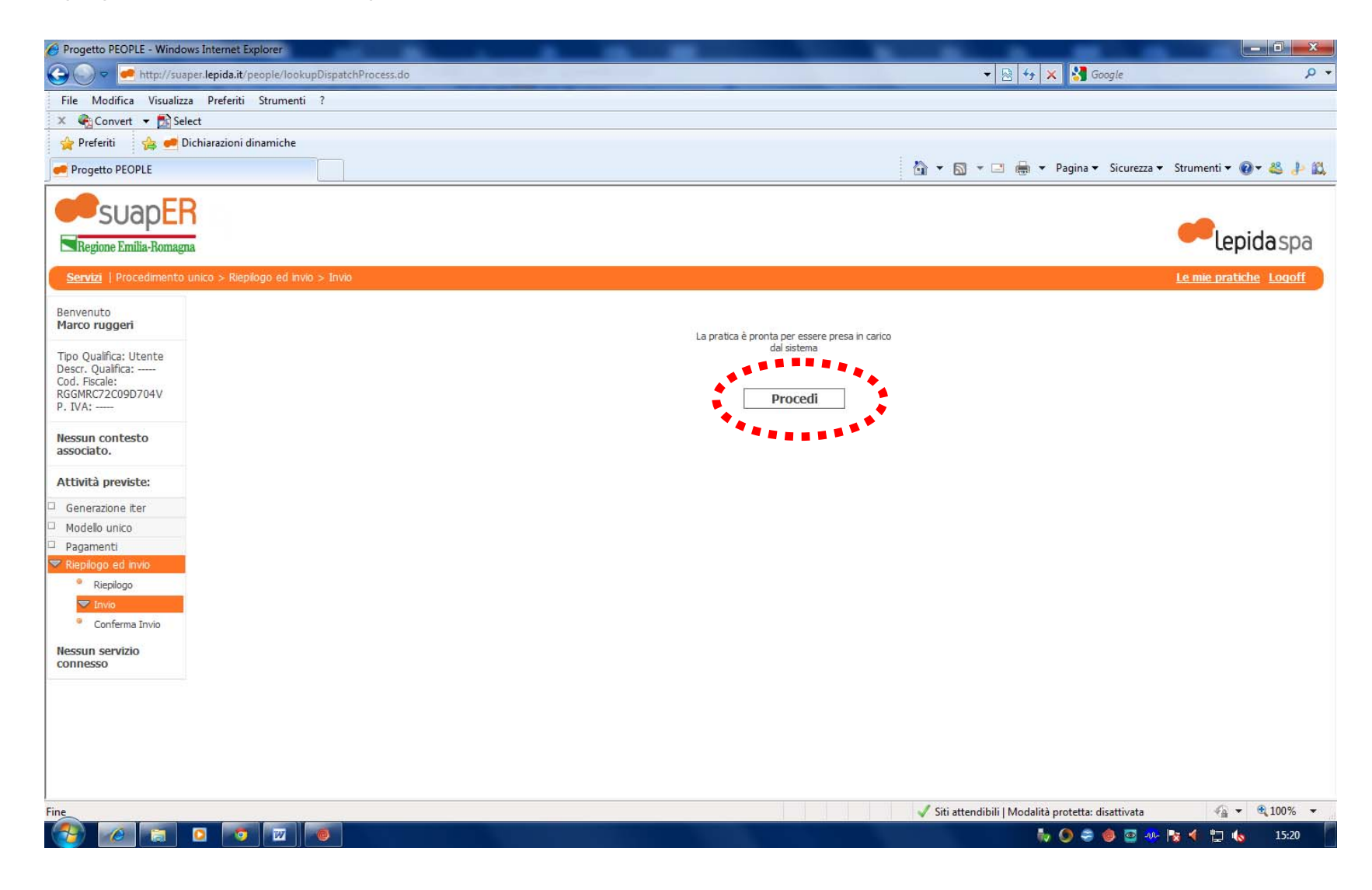

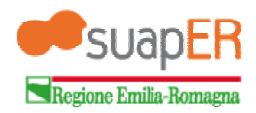

9. il sistema invia automaticamente al Comune l'intero procedimento composto dal modulo firmato e dagli allegati. Ora l'utente dovrà attendere il messaggio dell'avvenuta conferma di ricezione della pratica all'indirizzo di posta specificato.

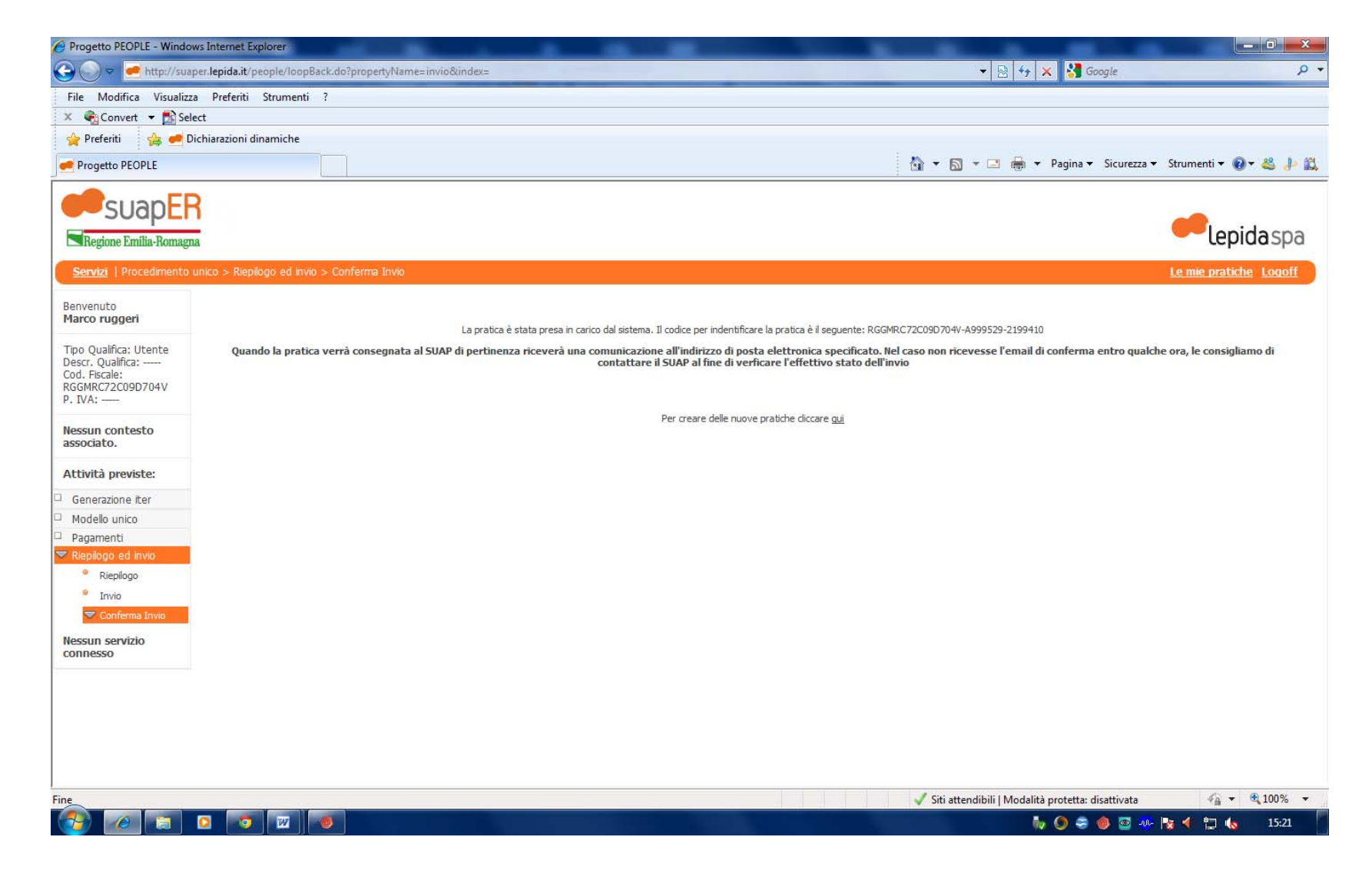